## SHINSEI CORPORATION **Speed Wi-Fi** かんたん設定 マニュアル

WiMAX

このたびは本製品をお買い上げいただき、誠に ありがとうございました。 このマニュアルでは本製品のセットアップ方法を 説明しています。使用前にこのマニュアルをお読 みになり、正しくお使いください。このマニュアル は大切に保管してください。 ©Shinsei Corporation 2010

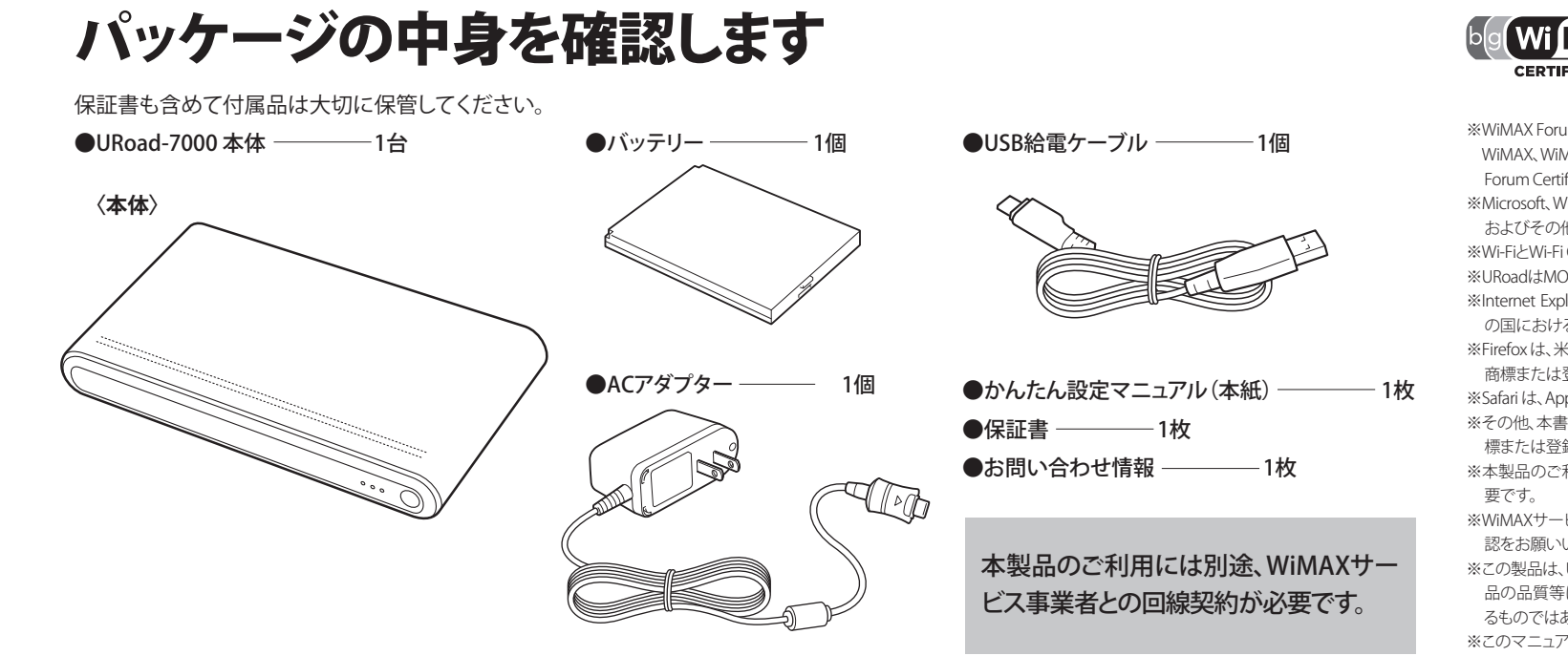

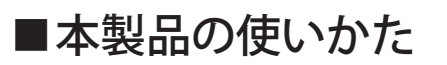

本製品はゲーム機、パソコンや音楽プレイヤーなどのWi-Fi機器を接続し、 無線LANアクセスポイントとして利用できます。 本製品にはSSIDが2つ設定されており、1つのSSIDにつき、最大5台のWi-Fi 機器と同時に接続する事ができます。

## ■本製品をお買い上げ時の 状態に戻すには

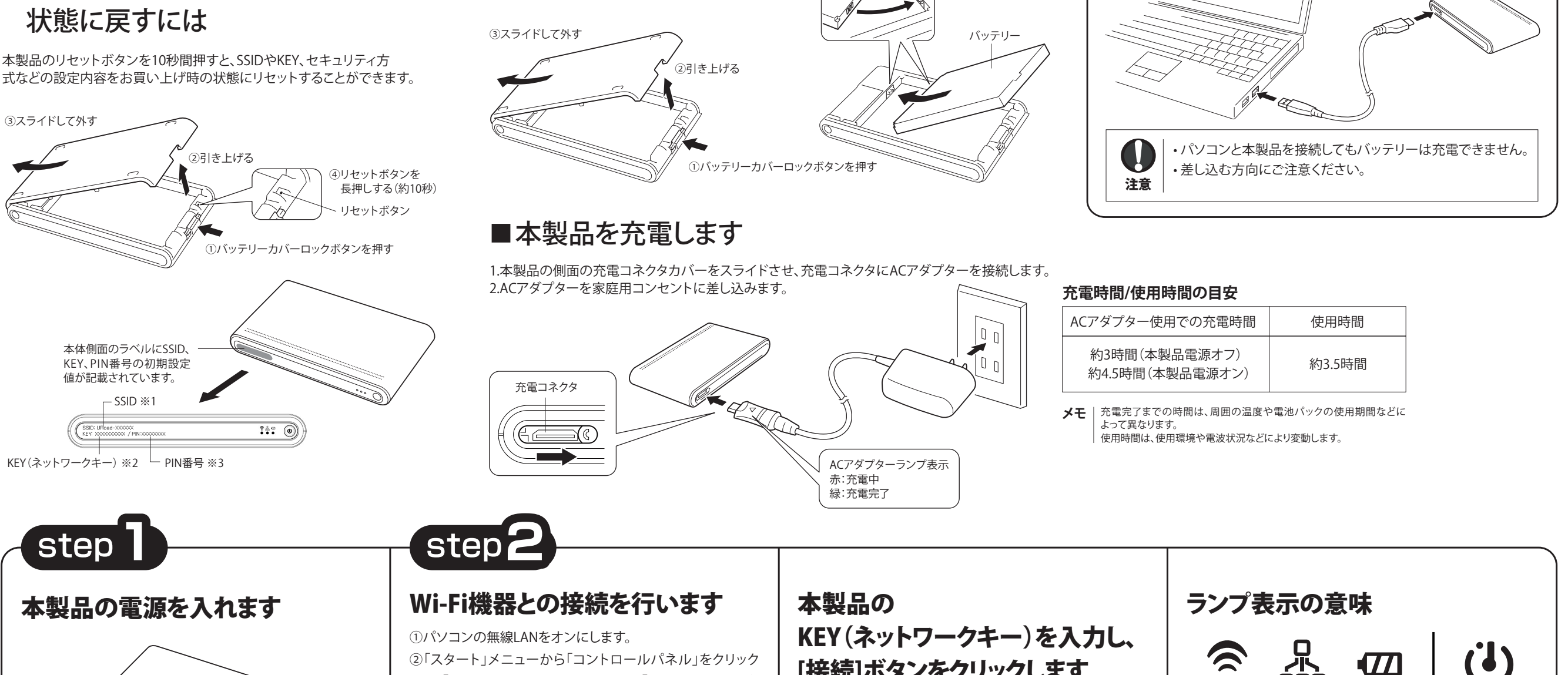

# URoad-7000を準備します お買い上げ時バッテリーは十分に充電されていません。 必ず充電してからご使用ください。

端子の向きを

ください

正しく合わせて

## ■本製品にバッテリーを取りつけます

本体バッテリーカバーを開いてバッテリーを取りつ けてから、バッテリーカバーを取りつけてください。 ※安全のため、バッテリーカバーは必ず取りつけて ください。

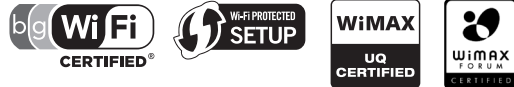

※WiMAX ForumはWiMAX Forumの登録商標です。

WIMAX、WIMAX Forumロゴ、WIMAX Forum Certified、およびWIMAX Forum Certifiedロゴは、WiMAX Forumの商標です。

※Microsoft, Windows, Windows 7 は米国Microsoft Corporation の米国

およびその他の国における商標または登録商標です。 ※Wi-FiとWi-Fi CERTIFIEDはWi-Fi Allianceの登録商標です。

※URoadはMODACOM CO.,LTD.の登録商標です。 ※Internet Explorer は、米国 Microsoft Corporation の米国およびその他

の国における商標または登録商標です。 ※Firefox は、米国 Mozilla Corporation の米国およびその他の国における

商標または登録商標です。

■USB給電ケーブルで給電する

能です。

本製品とパソコンをUSB給電ケーブルで接続し、給電しながらのご利用が可

※Safari は、Apple,Inc. の商標です ※その他、本書に記載されている会社名、製品名およびロゴは、各社の商 標または登録商標です。

※本製品のご利用には別途、WiMAXサービス事業者との回線契約が必

※WiMAXサービスご利用に際しては必ずご自身でサービスエリアのご確 認をお願いいたします。サービスエリア外ではご利用いただけません。 ※この製品は、UQ WiMAXネットワーク環境でご使用になれますが、本製

品の品質等に関してUQコミュニケーションズ株式会社が何ら保証す るものではありません。 ※このマニュアルでは、Windows7の画面を例に説明しています。

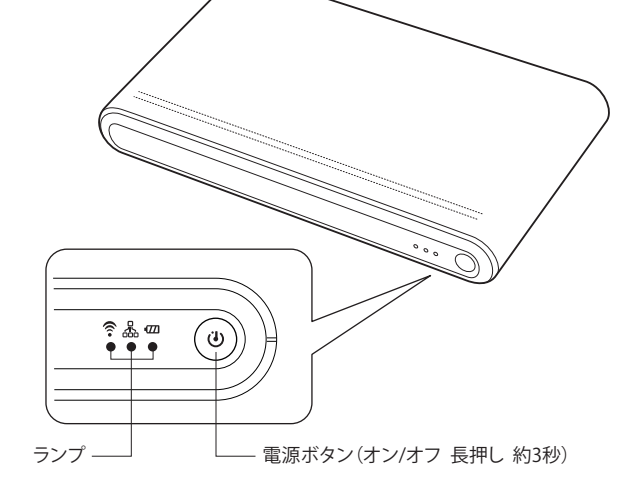

#### ①本製品の電源をオンにすると

本製品が起動し始め、3つのランプがすべて緑色に点灯します。 本製品が初期化する間に3つのランプが順番に緑色で点灯 を繰り返します。

本製品の初期化が完了すると、3つのランプがすべて緑色で 点灯し、WiMAX接続を実施します。

※WiMAX接続を行うには、WiMAXサービス事業者との回線契約が必 要です。

#### ②本製品の電源をオフにすると

本製品の電源がオフになり、3つのランプがすべて赤色点 灯をします。

完全に本製品の電源がオフになると、すべてのランプが 消灯します。

| センター」のM<br>D) 10-200-500000 1 400<br>2010-40168-0-1<br>2010-40168-0-1<br>2010-40168-0-1<br>2010-40168-0-1<br>2010-40168-0-1<br>2010-40168-0-1<br>2010-40168-0-1<br>2010-5000-1<br>2010-500-1<br>2010-5000-1<br>2010-5000-1<br>20                                                                                                    | 頁に選択します。<br>822/3-2-5/74/800 > +>1/3-2-02/8002/9                                                                                                    |
|----------------------------------------------------------------------------------------------------|----------------------------------------------------------------------------------------------------|
| 23 23/2-2//40 - 1 410           21/2-2//40 - 1           21/2-2//40 - 1           21/2-2//40 - 1           21/2-2//40 - 1           21/2-2//40 - 1           21/2-2//40 - 1           21/2-2//40 - 1           21/2-2//40 - 1           21/2-2//40 - 1           21/2-2//40 - 1           21/2-2//40 - 1           21/2-2//40 - 1           21/2-2//40 - 1           21/2-2//40 - 1           21/2-2//40 - 1           21/2-2//40 - 1           21/2-2//40 - 1           21/2-2//40 - 1           21/2-2//40 - 1           21/2-2//40 - 1           21/2-2//40 - 1           21/2-2//40 - 1           21/2-2//40 - 1           21/2-2//40 - 1           21/2-2//40 - 1           21/2-2//40 - 1           21/2-2//40 - 1           21/2-2//40 - 1           21/2-2//40 - 1           21/2-2//40 - 1           21/2-2//40 - 1           21/2-2//40 - 1           21/2-2//40 - 1           21/2-2//40 - 1           21/2-2//40 - 1           21/2-2//40 - 1           21/2-2//40 - 1           21/2-2//40 - 1           21/2-2//40 - 1 </td <td>CONTROLOGINAL NO. + 1+17-7-22月間にジャー     CONTROL 1 - 10     CONTROL 1 - 10     CON</td> | CONTROLOGINAL NO. + 1+17-7-22月間にジャー     CONTROL 1 - 10     CONTROL 1 - 10     CON |
| コンドロールパキルホーム 数年キットワークの11<br>21年11月、ネットワークの11<br>71年75年                                                                                                    | 74時の表と3時のたいシップ74時の表と3時のたいシップ74時の表と3時のたいシップ74時の表し、インターキット                                                                                                    |
| 2イセルスネットワークの第<br>アダプターの総定の改変<br>共和の詳細設定の改更<br>2007年<br>1000年<br>1000年<br>10                                                                                                    |                                                                                                    |
| アダプターの設定の変更<br>共用の詳細設定の変更<br>2017年1月<br>2017年1月<br>201                                                                                                    | 電電量 インターネット<br>ジェークー)<br>ドタットフークの表示<br>最初とジネットワークにも勝利していません<br>- ネットワークに接利                                                                                                    |
| ۲۹۶۲-۲۵<br>۲۹۶۲-۲۵<br>۲۹۱۹-۲۹<br>۲۹۱۹-۲۹<br>۲۹                                                                                                    | 3ネットワークの表示<br>現在とのネットワークにも接触していません                                                                                                    |
| **/1-0-6<br>筆前<br>ひ<br>東<br>第                                                                                                    |                                                                                                    |
| 90 M<br>70<br>71<br>71<br>71<br>71                                                                                                    | 2013-011                                                                                                    |
|                                                                                                    | しい磁検索たはネットワークのセットアップ                                                                                                    |
| 10 **                                                                                                    | イヤレス、ブロードバンド、ダイヤルアップ、アドホック、または VPV 細枝をセットアップし<br>す。あるいは、ルーターまたはアクセス ポイントをセットアップします。                                                                                                    |
|                                                                                                    | ※トワークに帰避                                                                                                    |
| -3."<br>7-<br>81                                                                                                    | イヤレス (開闢), ウイヤード (皆線), ダイヤルアップ, または VPN ネットワーク接続を発立<br>たは寿年立します。                                                                                                    |
| <b>v</b> 3 ⊼                                                                                                    | ームグループと共有に関するオプションを選択する                                                                                                    |
| 400<br>201                                                                                                    | かキットワーク コンピューター上にあるファイルやプリンターを利用します。または、共有投<br>を変更します。                                                                                                    |
| <b>1</b>                                                                                                    | 類のトラブルシューディング                                                                                                    |
| **<br>#!                                                                                                    | ットワークの内閣を紛紛して修成します。または、トラブルシューティングに繋する情報を入<br>します。                                                                                                    |
|                                                                                                    |                                                                                                    |
| 96387000                                                                                                    |                                                                                                    |
| Windows ファイアウォール                                                                                                    |                                                                                                    |
| インターネット オプション                                                                                                    |                                                                                                    |

②「スタート」メニューから「コントロールパネル」をクリック

③「ネットワークに接続」をクリックします。

## 本製品のSSIDを選択し、 [接続]ボタンをクリックします。

④ネットワーク接続を設定する画面で、本製品のSSID「URoad-××××××××」(××××××××k各URoad固有の 番号)を選択します。(※1参照)

|                                                                                                    | **    |
|----------------------------------------------------------------------------------------------------|-------|
| ▲▲▲▲▲ 接続は使用可能です                                                                                                | E     |
| ワイヤレス ネットワーク接続                                                                                                 | ^     |
| Parallel (2010)                                                                                                | 1000  |
| And the second second                                                                                          | lue.  |
| URoad-                                                                                                    |       |
| Parat Biblio.                                                                                                  | .edl  |
| Appendix (Margaret                                                                                             | llee  |
| Appendix (Appendix                                                                                             | llee. |
| 00070.040                                                                                                    | lle.  |
| the second second second second second second second second second second second second second second second s |       |

メモ |・「SSID」は、本体ラベルに記載されています。(※1参照) ・本製品の「SSID」を初期値から変更している場合には、変更された SSIDを選択します。

## [接続]ボタンをクリックします。

⑤KEY(ネットワークキー)を「セキュリティーキー」に正しく入 力し、「OK」をクリックします。(※2参照) ・KEY(ネットワークキー)は本体ラベルに記載されている番 号です。8桁の番号を入力してください。 ・本体製品の「KEY」を初期値から変更している場合には、変 更されたKEYを入力します。

| セキュリティ キー | -(s): |           | <br>] |
|-----------|-------|-----------|-------|
|           | ■文字を  | 非表示にする(H) | ۱ I   |
|           |       |           |       |

※ゲーム機や音楽プレイヤーなどのWi-Fi機器により設定方法が異なり ます。各メーカーへご確認ください。 ※Wi-Fi機器によっては、セキュリティー設定を変更いただく必要が あります。

メモ WPS接続の際に使用するPIN番号は本体ラベルに記載されています。 (※3参照)

### 接続を確認します

- 1. 本製品のWiMAXランプが点灯していることを確認します。 赤色で点滅している場合はWiMAXサービスに接続できて いません。
- 2. インターネットに接続できれば、これで接続は完了です。

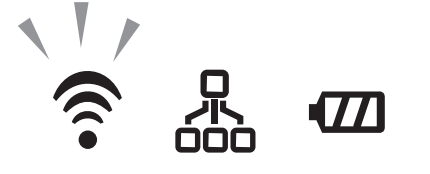

※圏外の場合や回線契約がない場合は、WiMAXサービスに接続できま せん。

| <b>?</b>            |                   | •777               |              |
|---------------------|-------------------|--------------------|--------------|
| 1)WiMAX             | ②Wi-Fi            | ③バッテリー/電源          |              |
| ①WiMAX ラン           | ゚プ                |                    |              |
| 電波の強さ               | (強)               | :緑色                |              |
| 電波の強さ(              | (中)               | :オレンジ色             |              |
| 電波の強さ(              | 弱):               | 赤色                 |              |
| ソフトウェア              | アップデー             | ト動作中               |              |
|                     |                   | :緑色点滅              |              |
| サービス接絡              | 涜中                | :オレンジ色点            | 滅            |
| 接続準備中               |                   | : 赤色点滅 (約          | 1秒に2回)       |
| WiMAXサー             | ビス圏外              | :赤色遅く点滅            | (約4秒に1回)     |
| ②Wi-Fi ランプ          | >                 |                    |              |
| Wi-Fi動作             |                   | :緑色                |              |
| Wi-Fiデータ            | 送受信               | :緑色点滅              |              |
| WiMAX回線             | !契約必要             | :赤色点滅(約)           | 1秒に2回)       |
| ※WiMAXサー<br>ンプも赤色点》 | ビスをご利用<br>滅する事があり | 目中に、回線契約が解<br>ります。 | 除されると、WiMAXラ |
| ③バッテリー/             | 電源ランプ             |                    |              |
| 電源オン/バ              | ッテリー残             | 量 (100~50%)        | :緑色          |
| バッテリー列              | 线量 (50~2          | 0%)                | :オレンジ色       |
| バッテリー列              | 线量 (20~0          | %)                 | :赤色          |
| 電源オフ時               |                   |                    | :消灯          |
|                     | +                 |                    |              |

※上記のバッテリー表示はACアダプターと接続せず、バッテリーのみ を取り付けて、お使い頂く場合の表示目安です。

### 無線LANの セキュリティーに関するご注意

無線LANでは、LANケーブルの代わりに電波を使用 して機器間で情報をやり取りします。そのため、セ キュリティーの設定を行っていない状態では、悪意 のある第三者が勝手に電波を送受信することによっ て、各種IDやパスワード、クレジットカード番号、電話 番号、住所、メールの内容などの重要な個人情報を 盗み見られたり、機器内のデータを破壊・改ざんされ たりする可能性があります。本製品は初期時は、 SSID1はWPA2-PSK、SSID2はWPA-PSKに設定されて います。本体ラベルに記載されているSSID番号は SSID2です。

### Web設定画面へのログイン

※Web設定画面では、WiMAXサービス回線契約を行ったり、各種設定項 目を変更できます。変更方法に関しては設定画面内のヘルプを参照く ださい

①パソコンと本製品の無線LAN接続を行います。

②Webブラウザを起動します。

対応Webブラウザ Internet Explorer , Safari , Firefox

※各対応ブラウザのバージョンに関しては弊社ホームページにて確 認ください。

③アドレスバーに「http://192.168.100.254」と入力しエン

ターを押します。 ※アドレスは初期設定値となります。

| # Internet Explorer ではこのページは表示でき | Gi • Di • □ ● • < <->>>) • ゼ->>>         | )• 9-10(0)• <b>W</b>                       |
|----------------------------------|------------------------------------------|--------------------------------------------|
| Martinet Explorer ではこのページは表示でき   | ません                                      |                                            |
| 对贴方进:                            |                                          |                                            |
| 援統の管體を訪新                         |                                          |                                            |
| ⊙ IIIB#88                        |                                          |                                            |
|                                  |                                          |                                            |
|                                  |                                          |                                            |
|                                  |                                          |                                            |
|                                  |                                          |                                            |
|                                  |                                          |                                            |
|                                  |                                          |                                            |
|                                  |                                          |                                            |
|                                  |                                          |                                            |
|                                  |                                          |                                            |
|                                  |                                          |                                            |
|                                  |                                          |                                            |
| ジが表示されました                        | ● インターネット   存該モード: 有助                    | 宿• 16,100% •                               |
|                                  | (14.4.4.4.4.4.4.4.4.4.4.4.4.4.4.4.4.4.4. | <ul> <li>40</li> <li>2010/05/26</li> </ul> |
|                                  |                                          |                                            |

リックします。

・ユーザー名:admin

 パスワード:admin ※ユーザー名、パスワードは初期設定値となります。

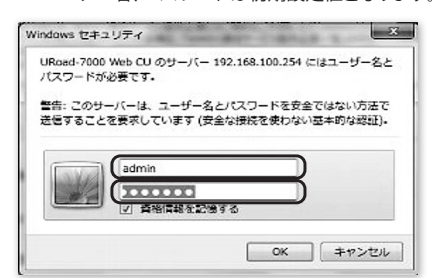

⑤ログイン完了です。

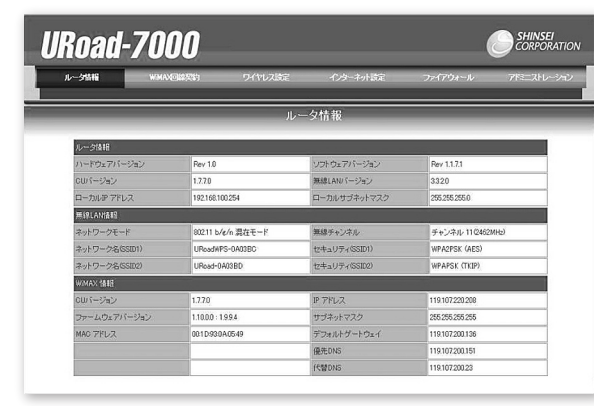

### WiMAXサービス回線契約について

WiMAX回線契約が解除されますと、Wi-Fiランプが赤色で点 滅します。

※WiMAXサービスの契約、解約、エリア等に関しては、WiMAXサービス事 業者までお問い合わせください。

ここでは例として、本製品のWeb設定画面上での回線契約 方法を記載します。

①Web設定画面にログインし、WiMAX回線契約のページを

### 困ったときは

- インターネットに接続できない
- ①URoad-7000の電源がオンになっているかを確認します。 ▶電源ランプがついていなければ、電源ランプをオンにし
- ます。 ②URoad-7000のランプを確認します。
- ▶WiMAXエリア内かどうかを確認します。
- WiMAXランプが約4秒間隔で赤色点滅をする場合、 WiMAXサービス圏外です。
- WiMAXサービスエリア内に移動してください。
- ▶WiMAXサービス事業者とのWiMAX回線契約を確認し ます。
- Wi-Fiランプが赤色点滅する場合は、WiMAXサービス事 業者との回線契約が必要です。
- または、WiMAX回線契約が解除された場合はWiMAXラ ンプとWiFiランプが1秒間隔で2回赤色点滅します。 WiMAX回線契約を行ってください。
- ③本製品の電源ボタンを押して、本製品の電源をオフにした 後、もう一度、電源ボタンをオンにし本製品を起動させます。 ④上記の内容をすべて設定してもできない場合は、本製品の
- バッテリーカバーを開けて 【Reset⇒】横にあるリセットボタンを10秒以上長押ししてく
- ださい。 ※本製品の設定内容が、お買い上げ時の状態にリセットされますので、 ご注意ください。
- ⑤本製品にパソコンやゲーム機などのWi-Fi機器が接続され ていることを確認します。
- ※各Wi-Fi機器の使用方法は、各Wi-Fi機器の取扱説明書を参照してく ださい。
- ⑥周囲で同一のSSID(例えば初期設定の「URoad-xxxxxx (xxxxxxは各URoad固有の番号))が使用されていないか を確認します。
- ⑦上記の内容をすべて設定しても接続できない場合は、お客 様サポートセンターまでお問い合わせください。

### 無線LAN接続が出来ません

- ①パソコンやゲーム機などのWi-Fi機器側の状態をご確認く ださい。
- ②1つのSSIDにつき、接続可能なWi-Fi機器の台数は最大5台 です。接続台数をご確認ください。
- ③Wi-Fi機器によっては、セキュリティ設定を変更いただく場 合があります。本製品及びお使いのWi-Fi機器のセキュリ ティ設定をご確認ください。

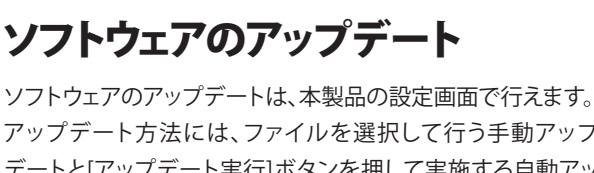

アップデート方法には、ファイルを選択して行う手動アップ デートと[アップデート実行]ボタンを押して実施する自動アッ プデートがあります。

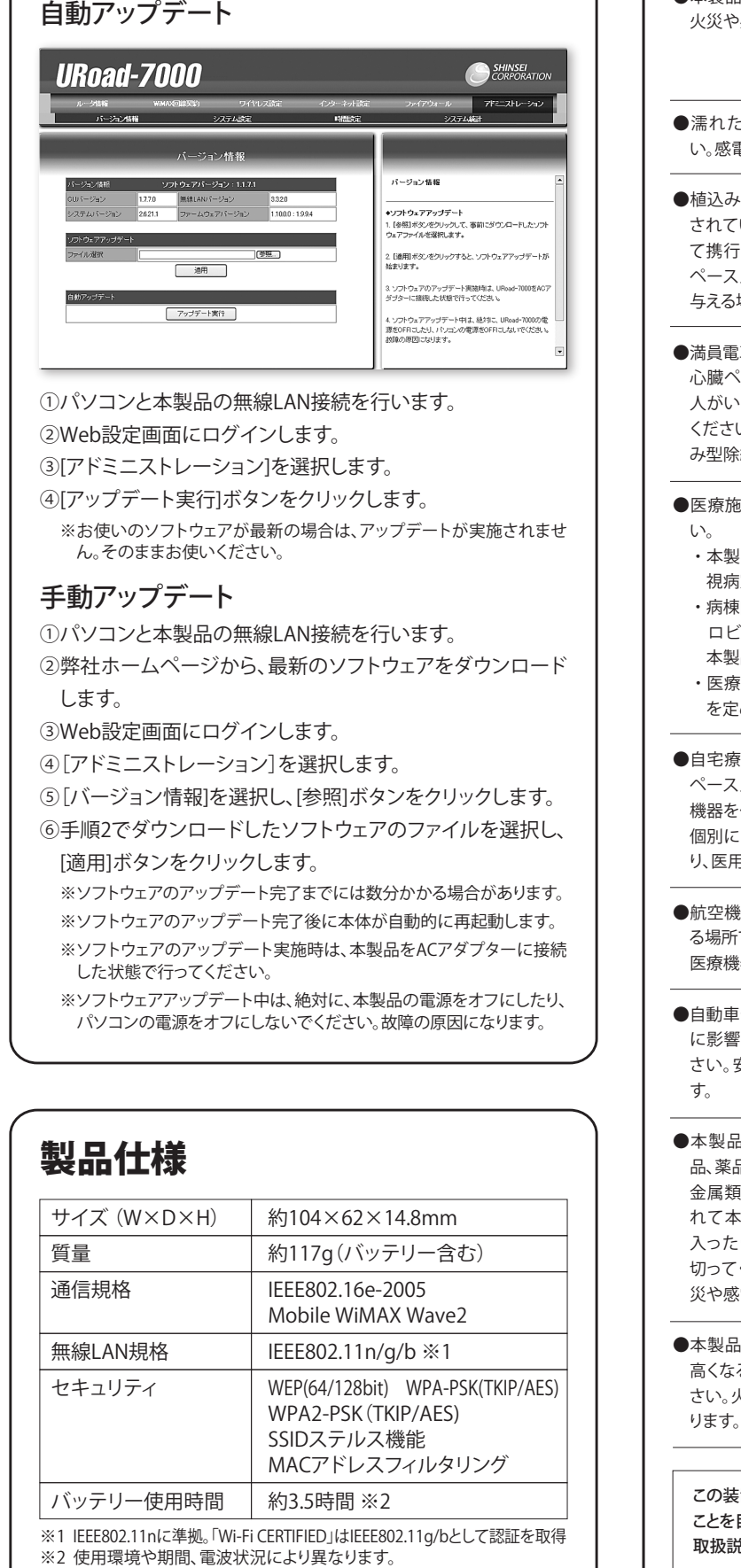

## 安全に正しくお使いいただくために

あなたや他の人々への危害や財産への損害を未然に防ぎ、本製品を安全に正しくお使いいただくために守っていただ きたい事項を示しています。 ※本体及び、付属するACアダプター、バッテリーに関する内容を示しています。

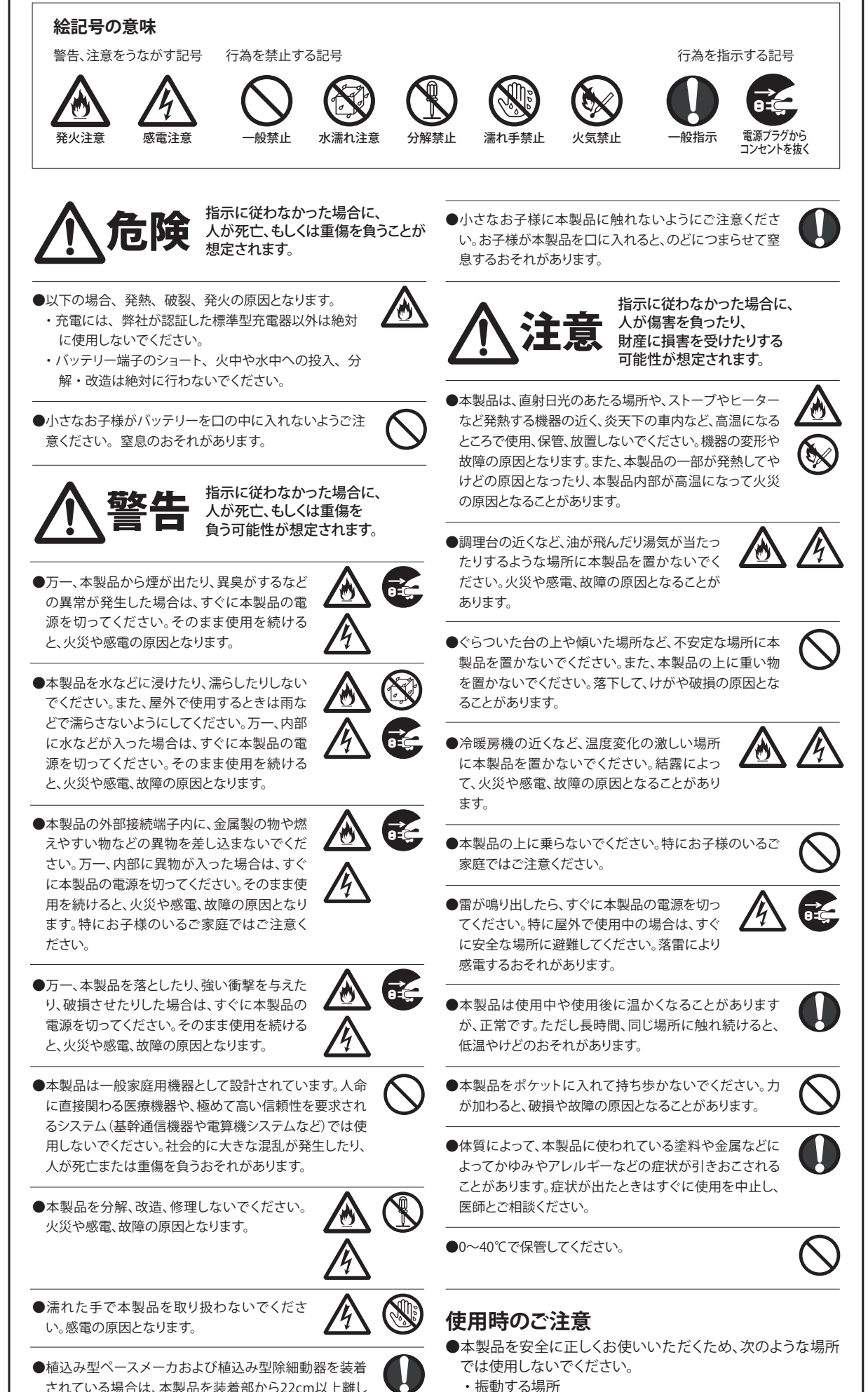

#### 開きます。

②サインアップの[スタート]ボタンをクリックし、表出する[接 続1ボタン、または、別ウインドウでブラウザを起動します。

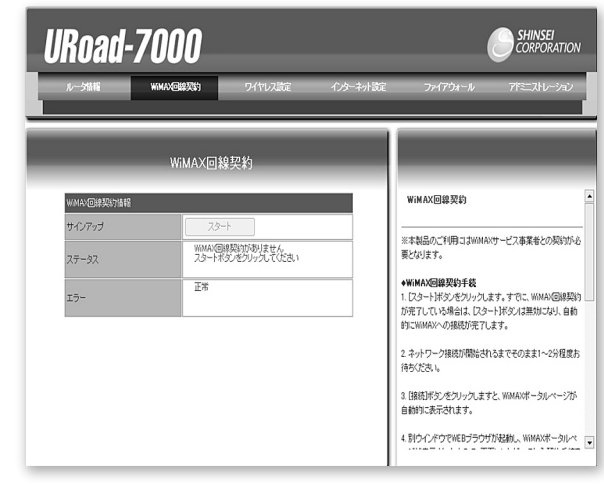

③WiMAXポータルページが表示されますので、画面に従っ て、加入契約手続きを行ってください。

#### メモ|注意事項

- 1. WiMAXサービスの契約が完了するまでは、絶対に 本製品の電源をオフにしたり、パソコンの電源をオ フにしないでください。
- 2. 他のネットワークデバイスを使用していると、回線へ の加入契約ができないことがあります。WiMAXサー ビス以外の通信は切断してください。
- 3. 電波が弱い場所では、回線への加入契約ができな いことがあります。電波状態が良好な場所で行って ください。
- 4. WiMAXサービス回線契約を実施する際は、製品本 体を充電してから行ってください。

て携行および使用してください。電波により、植込み型 ペースメーカおよび植込み型除細動器の動作に影響を 与える場合があります。

●満員電車の車内など混雑した場所では、付近に植込み型 心臓ペースメーカや植込み型除細動器を装着している 人がいる可能性がありますので、本製品の電源を切って ください。電波により、植込み型ペースメーカおよび植込 み型除細動器の動作に影響を与える場合があります。

●医療施設の屋内では、次のことを守って使用してくださ

- 本製品は、手術室、集中治療室(ICU)、冠状動脈疾患監 視病室(CCU)には持ち込まないでください。 病棟内では本製品の電源を切ってください。 ロビーなどでも付近に医用電気機器がある場合は、
- 本製品の電源を切ってください。 ・医療機関が個々に使用禁止場所や持ち込み禁止場所
- を定めている場合は、指示に従ってください。

●自宅療養などで、医療機関以外の場所で植込み型心臓 ペースメーカおよび植込み型除細動器以外の医用電気 機器を使用されている場合は、電波による影響について 個別に医用電気機器メーカにご確認ください。電波によ り、医用電気機器の動作に影響を与える場合があります。

●航空機内や病院内など無線機器の使用が制限されてい る場所では、本製品の電源を切ってください。電子機器や 医療機器に影響を与え、事故の原因となります。

●自動車やエレベータ、自動ドアなどの自動制御電子機器 に影響が出る場合は、すぐに本製品の電源を切ってくだ さい。安全走行や安全進行を阻害するおそれがありま

●本製品の近くに花瓶や植木鉢、コップ、化粧 品、薬品や水などの液体が入った容器、小さな 金属類を置かないでください。内容物がこぼ れて本製品にかかったり、本製品の内部に 入ったりした場合は、すぐに本製品の電源を 切ってください。そのまま使用を続けると、火 災や感電、故障の原因となることがあります。

●本製品を浴室内や加湿器の近くなど、湿度が 高くなる場所で使用、または保管しないでくだ さい。火災や感電、故障の原因となることがあ

この装置は、情報処理装置等電波障害自主規制協議会(VCCI)の基準に基づくクラスB情報技術装置です。この装置は、家庭環境で使用する ことを目的としていますが、この装置がラジオやテレビジョン受信機に近接して使用されると、受信障害を引き起こすことがあります。 取扱説明書に従って正しい取り扱いをしてください。

URoad-7000かんたん設定マニュアル 第1版 2010年6月

 気化した薬品が充満した場所や、薬品に触れる場所 ・電子レンジなどの強い磁界を発生する装置や、ラジオ、テ レビなどの近く

・電気溶接機や高周波ノイズを発生する高周波ミシンなど の近く

- ●テレビやラジオ、コードレス電話などの近くで本製品を使用 して、受信障害や画面の乱れ、ノイズの発生、本製品での通信 障害などが起こった場合は、それらの機器から離れた場所で 使用してください。
- ●ベンジンやシンナー、アルコール、洗剤などで本製品を拭か ないでください。変色や変形、破損や故障の原因となることが あります。汚れは乾いた柔らかい布で拭き取ってください。
- ●通信中にパソコンの電源をオフにすると通信ができなくなっ たり、データが破損したりします。重要なデータは通信後に元 データと比較チェックしてください。

### ご利用制限

- ●本製品は日本国内でのご利用を前提としています。海外に持 ち出しての使用はできません。
- ●WiMAXのサービスエリア外ではご使用になれません。
- ●サービスエリア内でも、電波が伝わりにくい場所(屋内、車 内、地下、トンネル内、ビルの陰、山間部など)では、通信でき なかったり、通信速度が低下したりする場合があります。ま た、高層ビル、高層マンションなどの高層階で見晴らしの良 い場所であってもご使用になれない場合がありますので、あ らかじめご了承ください。
- ●WiMAXの電波状態や伝送速度は、建物の構造や材質、家具の 配置、使用者の移動速度などによって大きく変動します。
- ●電波状態が一定レベル以上悪化すると突然通信が途切れるこ とがあります。ただし、電波状態の良い場所でも通信が途切れ ることがありますので、あらかじめご了承ください。

●本製品は高度な認証・暗号化技術を用いた安全な通信が可能 ですが、電波を利用するため、第三者に通信を傍受される可能 性があります。お客様ご自身の判断と責任において、お使いの パソコンのセキュリティー設定を行うことを強くお奨めします。

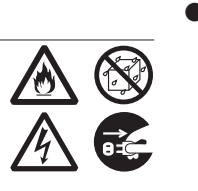